各位老师:您好!

根据学校对材料管理的相关要求,"材料管理平台"已开发完毕,设备处已 和财务处沟通:从该平台中打印出的《材料入库单》可以代替财务处的入库单 表格!

"材料管理平台"地址: sycl.seu.edu.cn/seucl

登录方式:一卡通账号+密码

目前:

- ▶ 小于 1000 元的为 W 类, 按发票信息登记后无审核, 可直接打印 W 类《材料入库单》;
- ▶ 1000 元~2 万元的为 A 类,按发票信息登记、在线审核通过后,可直接 打印 A 类《材料入库单》;
- ▶ 2 万元~10 万元的为 B 类,线下合同审核+采购登记+在线审核通过后,可直接打印 B 类《材料入库单》;
- ▶ 10 万元以上的为 C 类,线下招标+合同+采购登记+在线审核通过后,可 直接打印 C 类《材料入库单》。

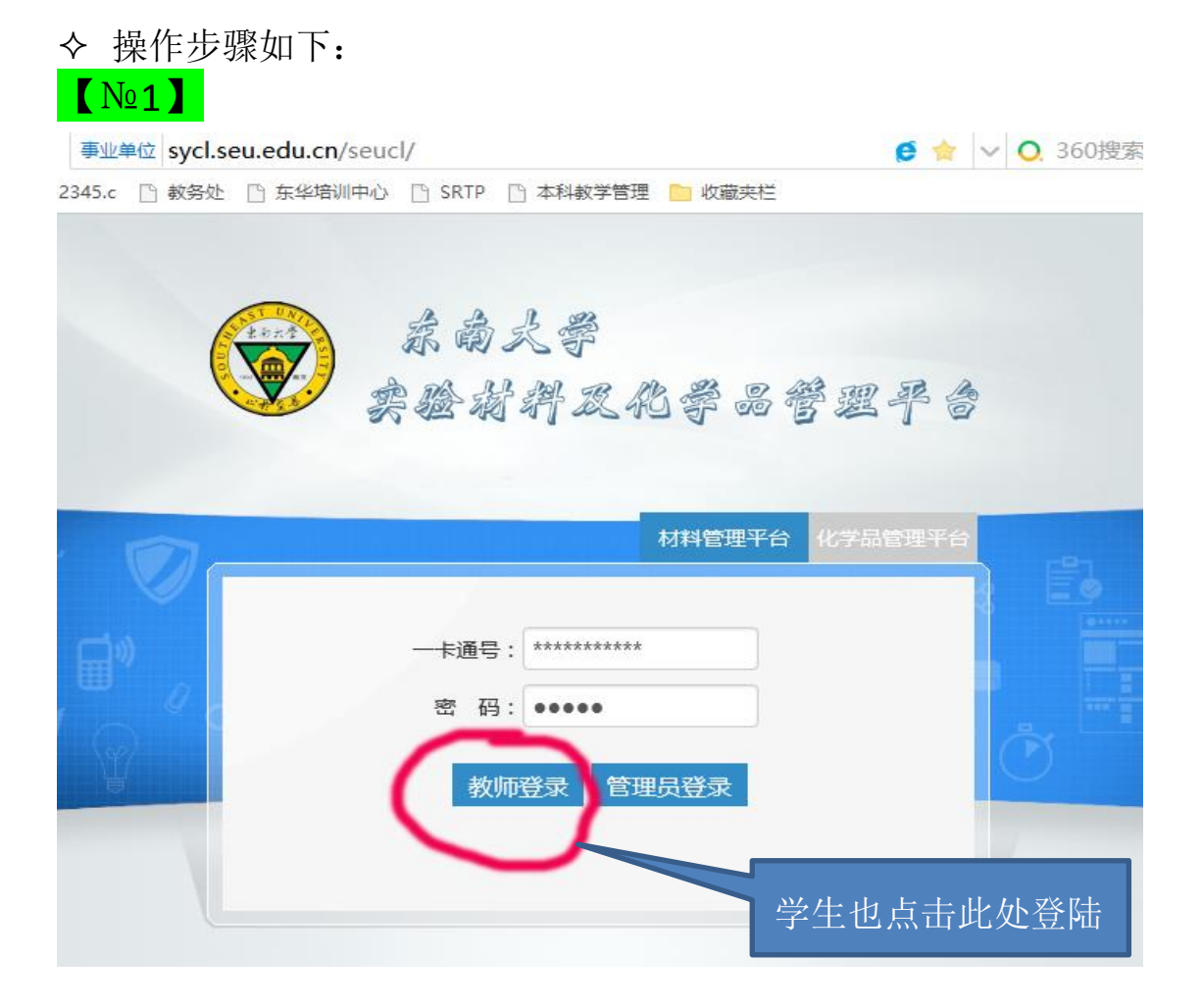

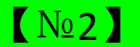

ロン佐苗打印

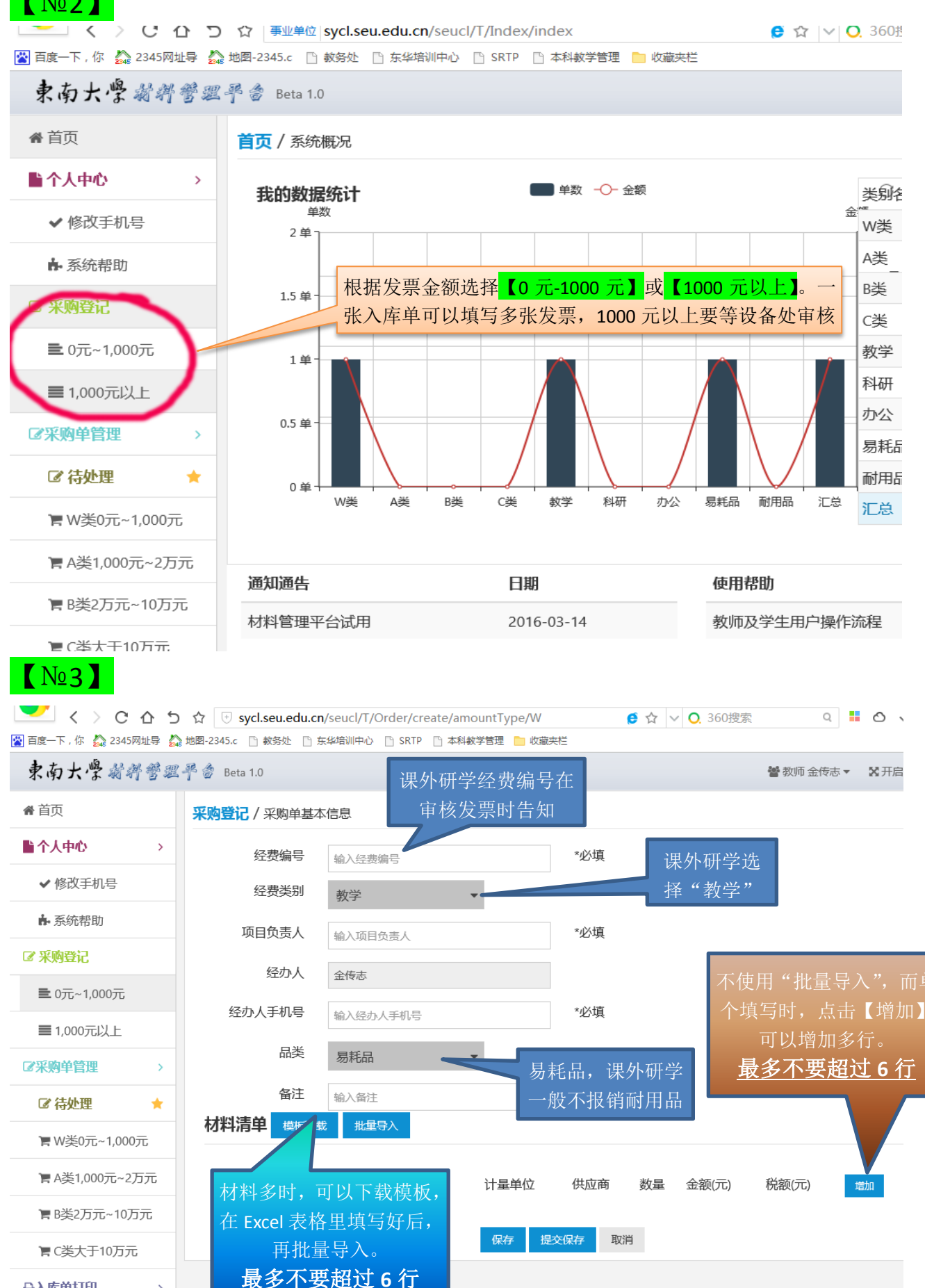

| 【Nº4】-1                               |                             |              |                                             |                                |                       |                  |                                     |                     |                                       |
|---------------------------------------|-----------------------------|--------------|---------------------------------------------|--------------------------------|-----------------------|------------------|-------------------------------------|---------------------|---------------------------------------|
| 文件 开始                                 | 插入 页面4                      | 布局 2         | 公式数                                         | 居                              | 审阅 初                  | <u>1</u> 2       |                                     |                     | ۵                                     |
| <b>F</b>                              | 线 - 1                       | 1 -          | =                                           |                                | 文本                    | -                |                                     | 計■插入▼               | $\Sigma - \frac{A}{Z} \gamma -$       |
|                                       |                             |              | E ≣ ∃                                       | +a+ -                          | ····                  |                  |                                     | -<br>斉册除 -          |                                       |
|                                       |                             | A Wén .      |                                             | 2.7                            | 0 .00                 | <i>´</i>         | 样式                                  | 🏥 格式 ▾              | Q.+                                   |
|                                       | <u>・</u> · <u>・</u> ·<br>字体 | X i          | N = mail mail mail mail mail mail mail mail | 5                              | .00 →.0<br>※位字        | Es.              |                                     | 始示终                 | 伯提                                    |
| 35XH12X 12                            | - 6                         | £            | 2010030                                     |                                | <u>а</u> , т          |                  |                                     | <del>平</del> 70日    | 315459                                |
| AZ                                    | ₹ G                         |              |                                             |                                | F                     |                  | C                                   |                     | п                                     |
| 1         材料类型                        | □ 材料名称 夫                    | 「見格」単        | 」<br>.位 数量                                  | 金額                             | 〔(元)                  | 税                | 额(元                                 | :) 供应               | □<br>商全称                              |
| 3<br>4<br>5<br>6                      | 材料类型/<br>选择, 其              | 人下拉列<br>其余的填 | 表中写                                         |                                |                       |                  |                                     |                     |                                       |
| 【Nº4】-2<br>材料清单 模板<br><sup>材料类型</sup> | F载 批量导入<br>材料名称 规格          | <b>E</b> 111 | 材料类一般选                                      | 型从下<br>耗材,<br><mark>握</mark> 供 | 拉列表中:<br>工具类必<br>多不要超 | 选择,<br>须上<br>过 6 | <br>其余的<br>交工具<br><b>行</b><br>金额(元) | 内填写,<br>实物。<br>税额(元 | 增加                                    |
|                                       | 检14月2後 检1                   | 加坡刑旦         | 20 1 1 - E M                                |                                | 1. metr               | -                | 1010-7                              |                     |                                       |
| 电脚杆的                                  |                             |              |                                             | 154 7889.                      |                       |                  | 和八五四                                |                     |                                       |
| 电脑耗材 🖌                                | 输入材料名称输入                    | 、規格型号        | 输入计量单                                       | 位输                             | 入供应 箱                 | ìλ               | 输入金部                                | 输入税销                | 1 删除                                  |
| 电脑耗材 🗸                                | 输入材料名称输入                    | ∖规格型号        | 输入计量单                                       | 位输                             | 入供应                   | iک               | 输入金部                                | i 输入税i              | 删除                                    |
|                                       |                             |              | 保存                                          | 是交保存                           | 取消                    |                  |                                     | 全部填写好               | <sup>2</sup> 后,点击                     |
| R南J<br>占击"采                           | 脑单管理"中的                     | 【0 元-10      | 00 元】                                       |                                |                       |                  |                                     | 營 教师 金              | 表志▼ 🔀 开启全                             |
|                                       | 元以上】. 洗择)                   | λ 库单.        | 占击该                                         |                                |                       |                  |                                     |                     |                                       |
| 个人中 行最右列                              | "操作"下的【                     | ₩<br>按钮      |                                             | Δ.                             |                       | -                |                                     | -                   |                                       |
| ✔ 修改 <del>」 105</del>                 |                             |              |                                             |                                | ⊕ 杏差                  |                  |                                     |                     | 查询                                    |
| ▶ 系统帮助                                | ↓ <sup>2</sup><br>编号        | 材料类别         | 材料夕称                                        | 1                              |                       |                  |                                     | 合计<br>(元)           | ⇒<br>状态 操作                            |
| 采购登记                                  |                             | 物理耗材         | 导轨,                                         |                                | ✔ 填写                  | 发票               |                                     | 00                  | ····································· |
| ■ 0元~1,000                            | W201603210007               | No. and Days | -3-1/0                                      |                                |                       | -                | -                                   | 134                 | 记, 🗧 💁                                |
| ■1,000元以上                             |                             |              |                                             | 124                            | 记                     | 等                |                                     |                     | 待完善 信息                                |
| 采购单管理 >                               |                             | 物理耗材         | 轴承座                                         | 134                            | 待知                    | 語                | AL.                                 | ]                   | 己登                                    |
| ☑ 待处理 →                               | W201603210006               | 物理耗材         | 轴承座                                         |                                | 信用                    | 3                | -                                   | 110                 | 记<br>0~                               |
|                                       |                             | 物理耗材         | 轴承座                                         |                                |                       | 24               |                                     |                     |                                       |
| ■ w 突0元~1,000元                        | W201603210005               | 物理耗材         | 电机                                          | *                              | 个                     | 1                | 259 2                               | 259                 |                                       |
| ■ B类2万元~10万元                          | <u> </u>                    |              |                                             |                                |                       | 点司               | <b></b> 击此处,                        | 完善发票(               | 言息                                    |
| ■C类大于10万元                             |                             | 物理耗材         | 标准件                                         | *                              | 件                     |                  |                                     |                     |                                       |

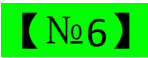

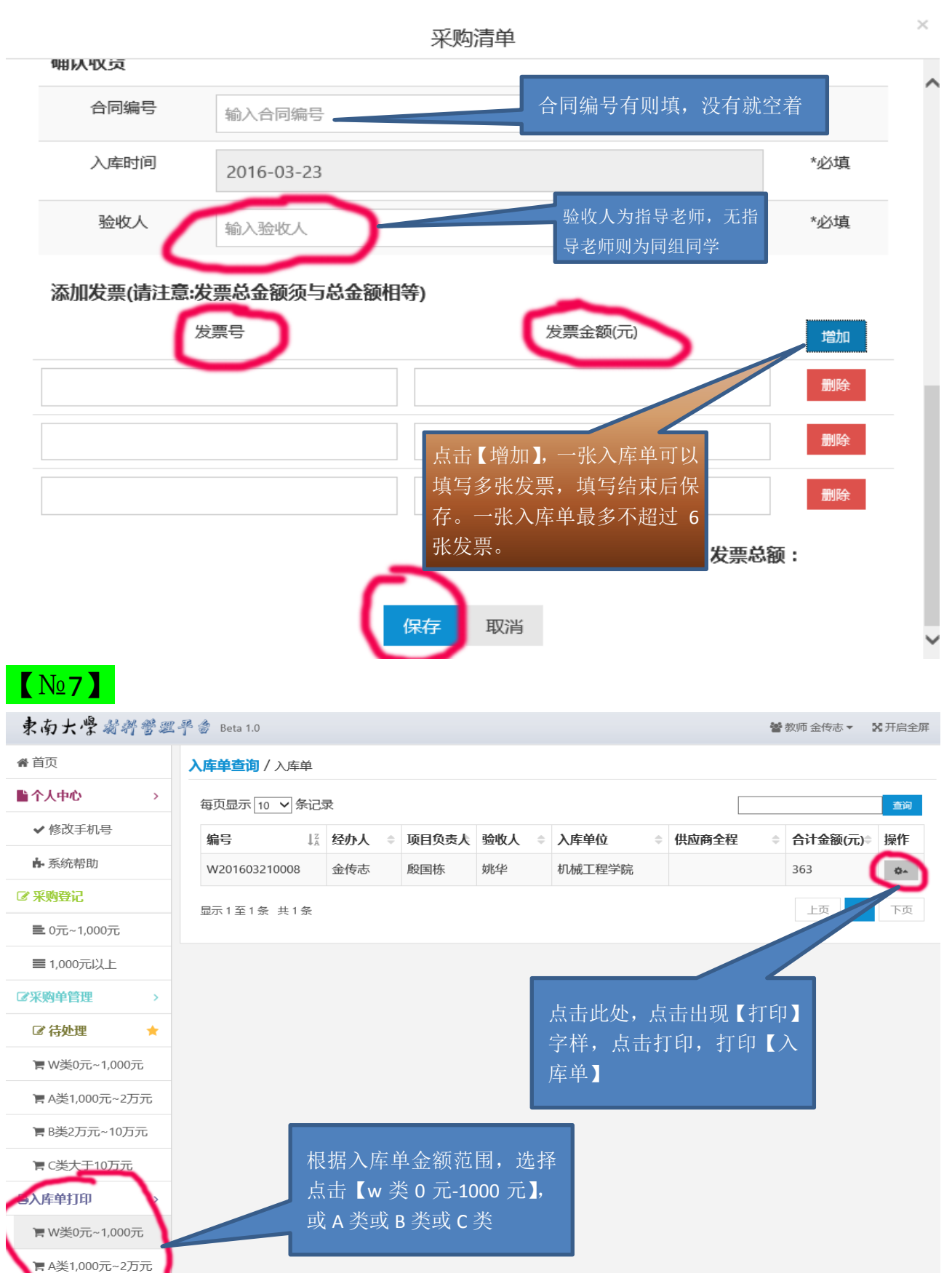

| 材    | 料入库                                                      | 单样件:                                                         |                              |                      |                  | 课外研究                                  | 学经费类别<br><sup>勤</sup> 受" |                  |                    |  |  |
|------|----------------------------------------------------------|--------------------------------------------------------------|------------------------------|----------------------|------------------|---------------------------------------|--------------------------|------------------|--------------------|--|--|
| 研编核告 |                                                          | 「「「「「「「」」<br>「「」」<br>「「」」<br>「」」<br>「」」<br>「」」<br>「」」<br>「」」 | <b>9大学</b><br>金额<:<br>: W201 | <b>材料</b> /<br>1000元 | 入库单<br>1<br>0008 |                                       | 验收人为指<br>指导老师则           | 导老师,ラ<br>  为同组同号 | E W                |  |  |
|      | 基本信息<br>入库日期:2016<br>经费编号:<br>项目负责人:股国<br>合同编号:无<br>材料清单 | 库单位:机械工程学院<br>费类别:数学<br>收人:<br>应商全称:见详情                      |                              |                      |                  | 经办人:<br>经办人手机号:<br>审批人:系统审核<br>品类:易耗品 |                          |                  |                    |  |  |
|      | 材料类别                                                     | 材料名称                                                         | 规格                           | 单位                   | 数量               | 金额/元                                  | 税额/元                     | 小计/元             | 供应商                |  |  |
|      | 物理耗材                                                     | 亚克力板                                                         | *                            | 个                    | 1                | 260                                   | 0                        | 260              | 南昌市因特贸易<br>有限公司    |  |  |
|      | 物理耗材                                                     | 6061铝棒                                                       | 16*250                       | 件                    | 4                | 103                                   | 0                        | 103              | 深圳市龙岗区三<br>和兴金属材料行 |  |  |
|      | 材料合计金额(元):363                                            |                                                              |                              |                      |                  |                                       |                          |                  |                    |  |  |
|      | 发票清单                                                     |                                                              |                              |                      |                  |                                       |                          |                  |                    |  |  |
|      | 发票号码                                                     |                                                              |                              |                      | 发票金额(元)          |                                       |                          |                  |                    |  |  |
|      | 06595555                                                 |                                                              |                              |                      | 103              |                                       |                          |                  |                    |  |  |
|      |                                                          |                                                              | 260                          |                      |                  |                                       |                          |                  |                    |  |  |
|      |                                                          | 发票合计金额(元):363                                                |                              |                      |                  |                                       |                          |                  |                    |  |  |
|      | 备注:                                                      |                                                              |                              |                      |                  |                                       |                          |                  |                    |  |  |

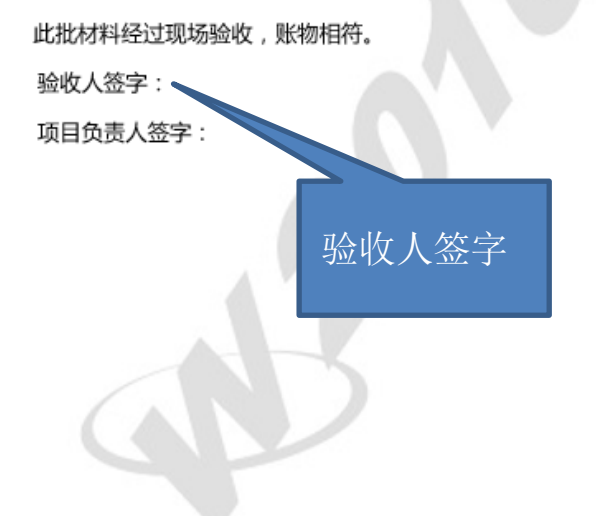

经费

单位盖章:

日期:2016-03-23